### Berechtigungen verwalten und vergeben

Administratoren (Berechtigungsrolle: Admin) dürfen weitere Personen berechtigen, das ASTA-Infocenter zu nutzen.

Starten Sie die Berechtigungsvergabe per Klick auf die Kachel "Einstellungen":

| Willkommen in Ihrem Infocenter zur Berufsausbildung                           |                                                                                |                       |                                                     |                                 |                |  |
|-------------------------------------------------------------------------------|--------------------------------------------------------------------------------|-----------------------|-----------------------------------------------------|---------------------------------|----------------|--|
| Sie finden hier eine Übersicht der bei i<br>Prüfungsanmeldung und vergeben od | uns eingetragenen Informationen rund<br>Jer entziehen Sie hierfür Berechtigung | d um das Thema<br>en. | a Berufsausbildung. Administrieren Sie selbst die 2 | Zugänge für unseren Service der | Online-        |  |
| Thersicht und Administra                                                      | ation                                                                          |                       |                                                     |                                 |                |  |
| Übersicht Ausbilder:innen                                                     | Übersicht<br>Auszubildende                                                     | Ĝ                     | Meine Berechtigungen 💑                              | Einstellungen                   | ¢ <sub>¢</sub> |  |
| Veitere Services                                                              | 0                                                                              |                       |                                                     |                                 |                |  |
| Online- Früfungsanmeldung                                                     | ] Vertragsmanageme                                                             | ent 🛴                 |                                                     |                                 |                |  |
|                                                                               |                                                                                |                       |                                                     |                                 |                |  |
| Lizenzhinweis                                                                 |                                                                                |                       |                                                     |                                 |                |  |

Gehen Sie im nächsten Fenster auf "Berechtigungen verwalten". Dort sehen sie nun weitere Kacheln, über die Sie neue Berechtigungen anlegen können.

Wählen Sie ggf. zunächst ein Unternehmen aus, um zu sehen, welche Personen in diesem Unternehmen bereits über Berechtigungen verfügen und welche das sind.

| Service aktivieren                                                                                                    | Berechti                                                                                                 | gungen verwalten                                                                    | _                                                                     |                                                                         |                                                                                                |                                                                                               |                                                                                           |                                                                                                    |                                                   |                                                             |
|----------------------------------------------------------------------------------------------------|----------------------------------------------------------------------------------------------------|-------------------------------------------------------------------------------------|-----------------------------------------------------------------------|-------------------------------------------------------------------------|------------------------------------------------------------------------------------------------|-----------------------------------------------------------------------------------------------|-------------------------------------------------------------------------------------------|----------------------------------------------------------------------------------------------------|---------------------------------------------------|-------------------------------------------------------------|
| dministrator<br>inzufügen                                                                                                    | දිප                                                                                                    | Verwalter hin                                                                       | izufügen Q                                                            | Hinterl<br>freisch                                                      | egten Ausbilder 🖨<br>alten                                                                     | Vertragsman<br>Antragsteller<br>hinzufügen                                                    | agement C                                                                                 | Weiteren<br>Aktivierungscode<br>eingeben                                                               | Å                                                 |                                                             |
| 3erechtigungen                                                                                                    | verwalten                                                                                                |                                                                                     |                                                                       |                                                                         |                                                                                                |                                                                                               |                                                                                           |                                                                                                    |                                                   |                                                             |
| Unternehmen, für das Sie Ber<br>Unternehmen wählen                                                                                                    | echtigungen verwalte                                                                                     | en möchten                                                                          |                                                                       |                                                                         |                                                                                                |                                                                                               |                                                                                           |                                                                                                    |                                                   |                                                             |
|                                                                                                    |                                                                                                    |                                                                                     |                                                                       |                                                                         |                                                                                                |                                                                                               |                                                                                           |                                                                                                    |                                                   |                                                             |
|                                                                                                    |                                                                                                    |                                                                                     |                                                                       |                                                                         |                                                                                                |                                                                                               |                                                                                           |                                                                                                    |                                                   |                                                             |
| lier sehen Sie alle eingeric                                                                                                    | chteten Accounts z                                                                                       | um gewählten Unterne                                                                | ehmen. Sie können w                                                   | eitere Personen (A                                                      | ccounts) berechtigen und b                                                                     | estehende Berechtigungen be                                                                   | arbeiten oder löschen. Di                                                                 | ie Berechtigungen zu Ihrem eigen                                                                       | en Account wer                                    | den unter <u>Meine</u>                                      |
| iler sehen Sie alle eingeric<br><u>ierechtigungen</u> angezeigt<br>dministratoren haben un                                                                                               | chteten Accounts z                                                                                       | um gewählten Unterne<br>chte. Sie können weite                                      | ehmen. Sie können w                                                   | eitere Personen (Av                                                     | ccounts) berechtigen und b<br>igungen vergeben und lösc                                        | estehende Berechtigungen be<br>hen. Sie dürfen Services aktivi                                | arbeiten oder löschen. Di<br>eren und deaktivieren so                                     | ie Berechtigungen zu Ihrem eigen<br>wie in der Online-Prüfungsanmel                                    | en Account wer<br>dung alle Auszu                 | den unter <u>Meine</u><br>Ibildenden zur Prüf               |
| iier sehen Sie alle eingeric<br><u>terechtigungen</u> angezeigt<br>.dministratoren haben un<br>nmelden. Verwalter dürfe                                                                  | chteten Accounts z<br>t.<br>ieingeschränkte Re<br>an in der Online-Pr                                    | um gewählten Unterne<br>chte. Sie können weite<br>üfungsanmeldung alle              | ehmen. Sie können w<br>ere Personen berechti<br>Auszubildenden zur f  | eitere Personen (Ae<br>gen sowie Berecht<br>Prüfung anmelden            | ccounts) berechtigen und b<br>igungen vergeben und lösc<br>Ausbilder dürfen in der On          | estehende Berechtigungen be<br>hen. Sie dürfen Services aktivi<br>line-Prüfungsanmeldung nur  | arbeiten oder löschen. Di<br>eren und deaktivieren so<br>eigene Auszubildende zu          | ie Berechtigungen zu Ihrem eigen<br>wie in der Online-Prüfungsanmel<br>r Prüfung anmelden              | en Account wer<br>dung alle Auszu                 | den unter <u>Meine</u><br>Ibildenden zur Prüf               |
| tier sehen Sie alle eingerit<br>lerechtigungen angezeigt<br>dministratoren haben un<br>nmelden. Verwalter dürfe<br>Freitext-Filter                                                       | chteten Accounts z<br>l.<br>ieingeschränkte Re<br>an in der Online-Pr                                    | um gewählten Unterne<br>chte. Sie können weite<br>üfungsanmeldung alle              | ehmen. Sie können we<br>ere Personen berechti<br>Auszubildenden zur f | eitere Personen (Ar<br>gen sowie Berecht<br>Prüfung anmelden            | ccounts) berechtigen und b<br>igungen vergeben und lösc<br>Ausbilder dürfen in der On          | estehende Berechtigungen be<br>hen. Sie dürfen Services aktivi<br>line-Prüfungsanmeldung nur  | arbeiten oder löschen. Di<br>eren und deaktivieren so<br>eigene Auszubildende zu          | ie Berechtigungen zu Ihrem eigen<br>wie in der Online-Prüfungsanmel<br>r Prüfung anmelden              | ien Account wer<br>dung alle Auszu                | rden unter <u>Meine</u><br>Ibildenden zur Prüfi             |
| iler sehen Sie alle eingeri<br>lerechtigungen angezeigt<br>dministratoren haben un<br>nmelden. Verwalter dürfe<br>Freitext-Filter                                                        | chteten Accounts 2<br>1.<br>veingeschränkte Re<br>en in der Online-Pr                                    | um gewählten Unterne<br>chte. Sie können weite<br>ufungsanmeldung alle              | ehmen. Sie können w<br>ere Personen berechti<br>Auszubildenden zur f  | eitere Personen (Ar<br>gen sowie Berecht<br>rrüfung anmelden            | ccounts) berechtigen und b<br>igungen vergeben und lösc<br>Ausbilder dürfen in der On          | estehende Berechtigungen be<br>hen. Sie dürfen Services aktivi<br>line-Prüfungsanmeldung nur  | arbeiten oder löschen. Di<br>eren und deaktivieren so<br>eigene Auszubildende zu          | ie Berechtigungen zu Ihrem eigen<br>wie in der Online-Prüfungsammel<br>r Prüfung anmelden              | ien Account wer<br>dung alle Auszu                | den unter <u>Meine</u><br>Ibildenden zur Prüfi              |
| tier sehen Sie alle eingerit<br>ierchtigungen angezeigt<br>indministratoren haben un<br>inmelden. Verwalter dürfe<br>Freitext-Filter<br>Q                                                | chteten Accounts z<br><br>veingeschränkte Re<br>en in der Online-Pr                                      | um gewählten Unterne<br>chte. Sie können weite<br>üfungsanmeldung alle              | ehmen. Sie können w<br>ere Personen berechti<br>Auszubildenden zur F  | eitere Personen (Ar<br>gen sowie Berecht<br>rrüfung anmelden            | ccounts) berechtigen und b<br>igungen vergeben und lösc.<br>Ausbilder dürfen in der On         | sstehende Berechtigungen be<br>hen. Sie dürfen Services aktivi<br>Inne-Prüfungsanmeldung nur  | arbeiten oder löschen. Di<br>eren und deaktivieren so<br>eigene Auszubildende zu          | ie Berechtigungen zu ihrem eigen<br>wie in der Online-Prüfungsanmel<br>Prüfung anmelden                | ien Account wer                                   | den unter <u>Meine</u><br>ibildenden zur Prüfi              |
| tier sehen Sie alle eingerit<br>iderschilgungen angezeigt<br>idministratoren haben un<br>inmelden. Verwalter dürfe<br>Freitext-Filter<br>0 / 0 E-Ma                                      | chteten Accounts z<br>2.<br>veingeschränkte Re<br>en in der Online-Pr<br><b>il</b>                       | um gewählten Unterne<br>chte. Sie können weite<br>uffungsanmeldung alle<br>S        | ehmen. Sie können wu<br>ere Personen berechti<br>Auszubildenden zur f | eltere Personen (Ar<br>gen sowie Berecht<br>rüfung anmelden<br>Vorname  | ccounts) berechtigen und b<br>igungen vergeben und lösc<br>Ausbilder dürfen in der On          | estehende Berechtigungen be<br>hen. Sie dürfen Services aktivi<br>Inn-Prüfungsanmeldung nur d | arbeiten oder löschen. Di<br>eren und deaktivieren so<br>eigene Auszubildende zu<br>Firma | ie Berechtigungen zu ihrem eigen<br>wie in der Online-Prüfungsanmel<br>Prüfung anmelden<br>Anschrift   | en Account wer<br>dung alle Auszu<br><b>Beruf</b> | den unter <u>Meine</u><br>ibildenden zur Prüf               |
| tiersehen Sie alle eingerit<br>iterschligungen angezeigt<br>udministratoren haben un<br>inmelden. Verwalter dürfe<br>Freitext-Filter<br>Q<br>0 / 0 E-Ma<br>Keine Benutzerkont            | chteten Accounts 2<br><br>elingeschränkte Re<br>en in der Online-Pr<br><br>iil<br>ten gefunden.          | um gewählten Unterne<br>chte. Sie können weite<br>ufungsanmeldung alle<br>S<br>Nach | ehmen. Sie können wu<br>ere Personen berechti<br>Auszubildenden zur f | eltere Personen (Ar<br>gen sowie Berecht<br>rrüfung anmelden<br>Vorname | ccounts) berechtigen und b<br>igungen vergeben und lösc<br>Ausbilder dürfen in der On<br>Berec | estehende Berechtigungen be<br>nen. Sie dürfen Sarvices aktivi<br>line-Prüfungsanmeldung nur- | arbeiten oder löschen. Di<br>eren und deaktivieren so<br>eigene Auszubildende zu<br>Firma | ie Berechtigungen zu Ihrem eigen<br>wie in der Online-Pröfungsanmel<br>r Pröfung anmelden<br>Anschrift | en Account wer<br>dung alle Auszu<br>Beruf        | den unter <u>Meine</u><br>ibildenden zur Prüf<br><b>Typ</b> |
| tier sehen Sie alle eingerit<br><u>eterchtigungen</u> angezeigt<br>ummistratoren haben un<br>inmelden. Verwalter dürfe<br>Freitext-Filter<br>0 / 0 E-Ma<br>Keine Benutzerkont<br>Alle so | chteten Accounts 2<br><br>eingeschränkte Re<br>en in der Online-Pr<br>ill<br>ten gefunden.<br>elektieren | um gewählten Unterne<br>chte. Sie können weite<br>ufungsanmeldung alle<br>S         | ehmen. Sie können wi<br>ire Personen berechti<br>Auszubildenden zur I | eitere Personen (A<br>gen sowie Berecht<br>rüfung anmelden<br>Vorname   | ccounts) berechtigen und b<br>igungen vergeben und losc<br>Ausbilder durfen in der On          | estehende Berechtigungen be<br>hen. Sie dürfen Services aktivi<br>Inn-Prüfungsanmeldung nur - | arbeiten oder löschen. Di<br>eren und deaktivieren so<br>eigene Auszubildende zu<br>Firma | ie Berechtigungen zu ihrem eigen<br>wie in der Online-Prüfungsanmel<br>Prüfung anmelden<br>Anschrift   | en Account wer<br>dung alle Auszu<br><b>Beruf</b> | den unter <u>Meine</u><br>ibildenden zur Prüf               |

# Einen Administrator, Verwalter oder Vertragsmanagement Antragsteller hinzufügen

Nach einem Klick auf die Kachel "Administrator hinzufügen" erscheint folgendes Fenster:

| Neue Berechtigung                                                                                                    |                                                                                                    |
|----------------------------------------------------------------------------------------------------|----------------------------------------------------------------------------------------------------|
| Administrator                                                                                                    |                                                                                                    |
| Um eine neue Person als Administrator zu berechtigen, wählen Sie zunächst das Unternehmen aus, für das diese Berechtigung gelter<br>Sollte noch kein Account existieren, ergänzen Sie noch Vor- und Nachnamen der Person. Über die Schaltfläche "Berechtigung vergeb<br>Für welches Unternehmen möchten Sie die Berechtigung vergeben? | ı soll. Im Feld E-Mail geben Sie die E-Mail-Adresse der Person ein und klicken anschließend auf den Button "Account überprüfen".<br>en" wird an die E-Mail-Adresse eine Nachricht gesendet. |
|                                                                                                    |                                                                                                    |
| Für welche E-Mail-Adresse wollen Sie die Berechtigung vergeben?                                                                                                    |                                                                                                    |
|                                                                                                    | Account überprüfen                                                                                                    |
|                                                                                                    | Berechtigung vergeben                                                                                                    |

Wählen Sie zunächst ein Unternehmen aus und geben sie dann die Mailadresse der Person ein, die berechtigt werden soll. Klicken Sie anschließend auf "Account prüfen".

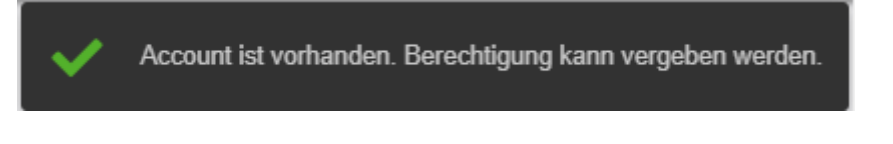

Wenn Sie daraufhin diese Meldung erhalten, existiert die Person bereits im IHK-System. Per Klick auf "Berechtigung vergeben" können Sie nun die Berechtigung anlegen.

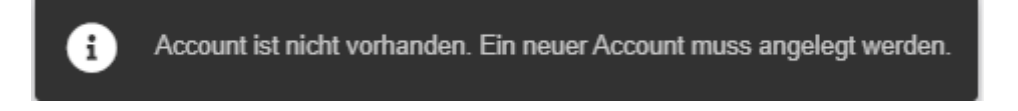

Sollten Sie die Meldung bekommen, dass der Account noch nicht vorhanden ist, öffnet sich anschließend ein weiteres Fenster, in das Sie den Namen und den Vornamen der Person eintragen müssen. Erst dann können Sie auf die Schaltfläche "Berechtigung vergeben" klicken. Die benannte Person bekommt nun eine E-Mail, über die sie sich einen Nutzeraccount anlegen kann. Ist das erfolgt, wird automatisch die von Ihnen gewünschte Berechtigung angelegt.

#### Hinweis:

Für die Kacheln "Verwalter hinzufügen" und Vertragsmanagement Antragsteller hinzufügen" ist das Verfahren identisch.

# Einen hinterlegten Ausbilder freischalten

Ausbilder können berechtigt werden, für die ihnen zugeordneten Azubis die Online-Prüfungsanmeldung zu bearbeiten. Weitere Rechte haben Ausbilder nicht!

Klicken Sie auf die Kachel "Ausbilder hinzufügen". Es erscheint folgendes Fenster:

| › Ausbilder                                                                                                    |                                                                                                    |                                                                                                   |
|----------------------------------------------------------------------------------------------------|----------------------------------------------------------------------------------------------------|---------------------------------------------------------------------------------------------------|
| . einen Ausbilder für die Online-Prüfungsanmeldung zu berechtigen, wählen Sie zunächst das Unternehme<br>geordneten Berufe angezeigt. Für diese Berufe kann dieser Ausbilder die Online-Prüfungsanmeldung vornel  | aus, für das die Berechtigung erteilt werden soll. Als nächstes wählen Sie einen Ausbilder a<br>men.                                                                                     | us. In der Auswahlliste der Berufe werden alle ihm                                                |
| nn der ausgewählte Ausbilder für einen der ihm zugeordneten Beruf nicht die Prüfungsanmeldung vornehn<br>Ifungsanmeldung dieses Berufes berechtigt werden. Falls Ihr gewünschter Ausbilder nicht in der Auswahl v | en soll, können Sie in der Auswahlliste der Berufe den entsprechenden Beruf abwählen. Wi<br>rfügbar ist oder wesentliche Angaben fehlen, kontaktieren Sie bitte Ihre IHK. Nutzen Sie dal | CHTIG: Eine andere Person muss dann für die Online-<br>für gegebenenfalls den <u>IHK-Finder</u> . |
| :ken Sie ins Feld E-Mail, wählen Sie eine E-Mail-Adresse aus oder geben eine neue E-Mail-Adresse ein und kl<br>.endet.                                                                                            | ken anschließend auf den Button "Account überprüfen". Über die Schaltfläche "Berechtigu                                                                                                  | ung vergeben" wird an die E-Mail-Adresse eine Nachrich                                            |
| r welches Unternehmen möchten Sie die Berechtigung vergeben?                                                                                                    |                                                                                                    |                                                                                                   |
| (a *                                                                                                    |                                                                                                    |                                                                                                   |
|                                                                                                    |                                                                                                    |                                                                                                   |
| lcher Ausbilder mit welchen Berufen soll berechtigt werden?                                                                                                    |                                                                                                    |                                                                                                   |
| sbilder *                                                                                                    | Beruf *                                                                                                    |                                                                                                   |
|                                                                                                    | Wählen Sie zunächst einen Ausbilder                                                                                                    |                                                                                                   |
| /ählen Sie zunächst eine Asta                                                                                                    |                                                                                                    |                                                                                                   |
| lählen Sie zunächst eine Asta<br>r welche E-Mail-Adresse wollen Sie die Berechtigung vergeben?                                                                                                    |                                                                                                    |                                                                                                   |
| fählen Sie zunächst eine Asta<br>r welche E-Mail-Adresse wollen Sie die Berechtigung vergeben?<br>Aail *                                                                                                    |                                                                                                    |                                                                                                   |

Wählen Sie zunächst die Firma und dann den Ausbilder, den Sie bearbeiten möchten. Dieser muss vorab für Ihr Unternehmen bei der IHK als Ausbilder eingetragen sein!

In der nächsten Auswahlliste sehen Sie die Berufe, die dem Ausbilder zugeordnet sind. Wählen Sie aus, für welche Berufe Sie die Berechtigung vergeben möchten.

Wählen Sie die E-Mail-Adresse zum Ausbilder aus. Sofern keine bei der IHK hinterlegt ist, tragen Sie bitte eine E-Mail-Adresse ein.

Klicken Sie auf das Feld "Account prüfen".

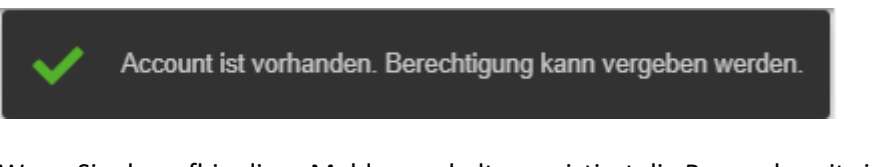

Wenn Sie daraufhin diese Meldung erhalten, existiert die Person bereits im IHK-System. Per Klick auf "Berechtigung vergeben" können Sie nun die Berechtigung anlegen.

| Account ist nicht vorhanden. Ein neuer Account muss angelegt werden. |
|----------------------------------------------------------------------|
|----------------------------------------------------------------------|

Sollten Sie die Meldung bekommen, dass der Account noch nicht vorhanden ist, öffnet sich anschließend ein weiteres Fenster, in das Sie den Namen und den Vornamen der Person eintragen müssen. Erst dann können Sie auf die Schaltfläche "Berechtigung vergeben" klicken. Die benannte Person bekommt nun eine E-Mail, über die sie sich einen Nutzeraccount anlegen kann. Ist das erfolgt, wird automatisch die von Ihnen gewünschte Berechtigung angelegt.

## Berechtigungen entziehen

Auf der Übersichtsseite "Berechtigungen verwalten" können Sie selektiv einzelne Berechtigungen wieder entziehen.

Wählen Sie zunächst das Unternehmen und dann die Person, deren Berechtigung Sie entziehen wollen.

| Freitext-Filter |                              |              |                             |                                     |                                                                                   |     |
|-----------------|------------------------------|--------------|-----------------------------|-------------------------------------|-----------------------------------------------------------------------------------|-----|
| 0 / 11          | E-Mail                       | Berechtigung | Firma                       | Anschrift                           | Beruf                                                                             | Тур |
|                 | FreiErfunden@feierfighter.de | Ausbilder    | Fantasiegesellschaft<br>mbH | Zufallsstraße 11 ,<br>20457 Hamburg | Kaufmann / Kauffrau für Versicherungen und Finanzen<br>Fachrichtung: Versicherung |     |
|                 | FreiErfunden@feierfighter.de | Ausbilder    | Fantasiegesellschaft<br>mbH | Zufallsstraße 11 ,<br>20457 Hamburg | Kaufmann / Kauffrau für Büromanagement                                            |     |
|                 | FreiErfunden@feierfighter.de | Ausbilder    | Fantasiegesellschaft<br>mbH | Zufallsstraße 11 ,<br>20457 Hamburg | Schifffahrtskaufmann/-frau Fachrichtung: Linienfahrt                              |     |
|                 | FreiErfunden@feierfighter.de | Ausbilder    | Fantasiegesellschaft<br>mbH | Zufallsstraße 11 ,<br>20457 Hamburg | Kaufmann/Kauffrau im Gesundheitswesen                                             |     |

Klicken Sie auf die Schaltfläche "Berechtigung entziehen".

Die folgende Meldung bestätigt Ihnen, ob die Aktion erfolgreich war.

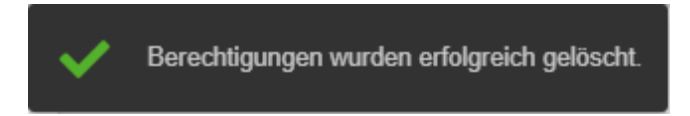